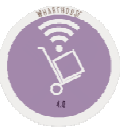

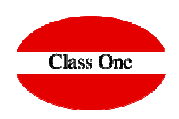

# 6. Inventory Control / Historical

### 6.4. Inventory Count/Readjustment

December 2.019

ClassOne | HospitalitySoftware&Advisory

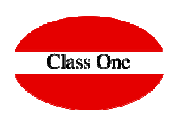

6.4. Inventory Count/Readjustment

Readjust the inventory generating movements of Consumption or Loss by the difference of what WAS less than what IS

There can be negative movements, a very normal case is when readjustments are made to SILVER, as the Cooks in the breakdowns tend to "mark" more than it really is, on the other hand NORMAL, in this case we may find that we have more stock than the process gives us, it would simply generate less output.

This option is used to make a list for inventory readjustment. This list can be set by department, family or article.

### 6. Inventory Control / Historical

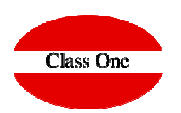

6.4. Inventory Count/Readjustment

We must select if we want the list with Differences as LOST or Differences as SELF-CONSUMPTION; and the order if we want it by Code or Description. Also, if we want to Omit articles WITHOUT EXISTENCES and the DATE.

| 004 1140005 PLATANOS -0.30 1 -0.30   01 201 4030027 MA.CORRECTOR 4,2MM PRITT -3.00 1 -3.00   00 010 010143 HARVEST CEREAL 450 10.00 1 -0.00   00 012 0120033 PISTACHOS 0.00 1 0.00   00 013 01300103 SUNTI NECTAR 07ANGE 41T 0.00 1 0.00   00 013 01300103 SUNTI NECTAR 07ANGE 41T 0.00 1 0.00   00 013 0130012 MARCILLA CHCE BIB2LT 0.00 1 0.00   00 013 0130013 MARCILLA CAFE BIB 2LT 0.00 1 0.00   00 013 0130013 MARCILLA CAFE BIB 2LT 0.00 1 0.00   00 013 0130013 MARCILLA CAFE BIB 2LT 0.00 1 0.00   00 013 0130013 MARCILLA CAFE BIB 2LT 0.00 1 0.00   00 013 030013 POZO JAMON IBER 45GR 2.00 1 2.00                                                                                                    | ų                                                                                                    |                                                                                                    |         | Dept. | Family  | é                    | Article | Description               | Final Exis. | Rat./Un. | Prev. exist. | MOD |
|----------------------------------------------------------------------------------------------------|----------------------------------------------------------------------------------------------------|----------------------------------------------------------------------------------------------------|---------|-------|---------|----------------------|---------|---------------------------|-------------|----------|--------------|-----|
| Image: Image: |                                                                                                    |                                                                                                    |         |       |         | 004                  | 1140005 | PLATANOS                  | -0.30       | 1        | -0.30        |     |
| Department   004   1130040   CEBOLLETAS/CEBOLLINOS   -2.00   1   -2.00     00   010   010143   HARVEST CEREAL 450   10.00   1   10.00     From   0   013   0130009   SUNTI NECTAR PI2A BIB4LT   0.00   1   0.00     Form   10   013   0130010   MUNTI NECTAR PI2A BIB4LT   0.00   1   0.00     From   10   00   013   0130011   MARCILLA CHCH EIB2LT   0.00   1   0.00     00   013   0130014   MARCILLA CHE EIB 2LT   0.00   1   0.00     00   013   0130014   MARCILLA CHE BIB 2LT   0.00   1   0.00     00   013   0130014   MARCILLA CHE BIB 2LT   0.00   1   0.00     00   003   030014   POZO JAMON IBER. 45GR   2.00   1   2.00     00   003   030014   POZO FECH PAVO TP180GR   4.00   1   4.00     00   003   0300144                                                                                                    |                                                                                                    |                                                                                                    |         |       | 1       | 201                  | 4030027 | MAQ CORRECTOR 4.2MM PRITT | -3.00       | 1        | -3.00        |     |
| Department   00   0100   0100143   HARVEST GEREAL 450   10.00   1   0.00     From   0   012   0120000   PUSTACHOS   0.00   1   0.00     From   0   013   0130009   SUNTI NECTAR PI2A BIBALT   0.00   1   0.00     Family   0   013   0130010   SUNTI NECTAR PI2A BIBALT   0.00   1   0.00     Form   0   013   0130011   MARCILLA CHECHE BIB2LT   0.00   1   0.00     00   013   0130012   MARCILLA CHECO LIBELT   0.00   1   0.00     00   013   0130013   MARCILLA CHECO LIBELT   0.00   1   0.00     00   013   0130014   MARCILLA CHECO LIBELT   0.00   1   0.00     00   013   0130015   MARCILA CHECO LIBELT   0.00   1   0.00     00   013   0130014   MARCILA CHECO LIBELT   0.00   1   0.00     00   003   030011                                                                                                    | Department<br>From To<br>Family<br>From To<br>Article<br>From To<br>Order by Code<br>Order by Description<br>Date Inventory 17/01/2020<br>Omit articles without stock |                                                                                                    |         |       |         | 004                  | 1130040 | CEBOLLETAS/CEBOLLINOS     | -2.00       | 1        | -2.00        |     |
| Department   0   012   012003   PISTACHOS   0.00   1   0.00     From   10   00   013   0130006   SUNTI NECTAR RANGE 4LT   0.00   1   0.00     Family   00   013   0130016   SUNTI NECTAR RANGE 4LT   0.00   1   0.00     From   10   00   013   0130111   MARCILLA ECHE BIB2LT   0.00   1   0.00     Order by Code   00   013   0130111   MARCILLA CAFE BIB 2LT   0.00   1   0.00     0   013   0130111   MARCILLA CAFE BIB 2LT   0.00   1   0.00     0   013   0130012   MARCILLA CAFE BIB 2LT   0.00   1   0.00     0   003   030012   POZO JAMON IBER. 45GR   2.00   1   2.00     0   003   030014   POZO PECH PAVO TH30GR   4.00   1   4.00     0   003   030014   POZO JAMON IBER. 45GR   2.00   1   2.00     0                                                                                                    |                                                                                                    |                                                                                                    | _       | 00    |         | 010                  | 0100143 | HARVEST CEREAL 450        | 10.00       | 1        | 10.00        |     |
| Department   00   013   0130009   SUNTI NECTAR PI/A BIB4LT   0.00   1   0.00     Family   00   013   0130010   SUNTI NECTAR ORANGE 4LT   0.00   1   0.00     Family   00   013   0130011   MARCILLA CHCHE BIB2LT   0.00   1   0.00     from   To   00   013   0130013   MARCILLA CHCCLAT BIB2LT   0.00   1   0.00     00   013   0130013   MARCILLA CHCCLAT BIB2LT   0.00   1   0.00     00   013   0130013   MARCILLA CHCCLAT BIB2LT   0.00   1   0.00     00   013   0130013   MARCILLA CHC DESC. BIB 2LT   0.00   1   3.00     00   013   0300005   SALCHICHAS/CHORI COCKTAIL   6.00   1   4.00     00   003   0300013   0300143   PCZO JAMON IBER. 450R   2.00   1   4.00     00   003   0300143   PCZO JAMON IBER. 450R   2.00   1   2.00                                                                                                    |                                                                                                    |                                                                                                    |         | 00    |         | 012                  | 0120003 | PISTACHOS                 | 0.00        | 1        | 0.00         |     |
| From To   Family 00 013 0130010 SUNTI NECTAR ORANGE 4LT 0.00 1 0.00   From To 00 013 0130011 MARCILLA LECHE BIB2LT 0.00 1 0.00   Article 00 013 0130012 MARCILLA COCOLAT BIB2LT 0.00 1 0.00   Order by Code 00 013 0130013 MARCILLA COCOLAT BIB2LT 0.00 1 0.00   Order by Code 00 003 0300015 SALCHICHASCHORI COCKTALL 6.00 1 6.00   Order by Code 00 003 0300014 POZO JAMON IBER ASGR 2.00 1 2.00   Order by Code 00 003 0300014 POZO JAMON IBER ASGR 2.00 1 2.00   Order by Description 00 003 0300144 POZO JAMON IBER ASGR 2.00 1 2.00   00 003 0300194 WEST-SALCH BOCKWURST.SUND 2.00 1 2.00   00 003 0300144 POZO JAMON IBER ASGR 2.00 1 2.00                                                                                                    | De                                                                                                    | partment                                                                                                    |         | 00    |         | 013                  | 0130009 | SUNTI NECTAR PI?A BIB4LT  | 0.00        | 1        | 0.00         |     |
| Family 0 013 0130011 MARCILLA LECHE BIB2LT 0.00 1 0.00   From To 00 013 0130012 MARCILLA CHOCOLAT BIB2LT 0.00 1 0.00   Article 00 013 0130013 MARCILLA CHOCOLAT BIB2LT 0.00 1 0.00   Order by Code 00 003 0300015 SALCHICHAS/CHORI COCKTAIL 6.00 1 6.00   Order by Code 00 003 0300114 POZO JAMON IBER.45GR 2.00 1 4.00   Order by Description 00 003 0300184 POZO FCH PAVO TP180GR 4.00 1 4.00   00 003 0300198 WEST-SALCH BOCKWURST.5UND 2.00 1 2.00   00 003 0300198 WEST-SALCH BOCKWURST.5UND 2.00 1 2.00   00 003 0300198 WEST-SALCH BOCKWURST.5UND 2.00 1 2.00   00 003 0300194 WEST-SALCH BOCKWURST.5UND 2.00 1 2.00   00 006 0600107 CHOU SALSA VARJAS 300ML<                                                                                                    | From                                                                                                    | To                                                                                                    |         | 00    |         | 013                  | 0130010 | SUNTI NECTAR ORANGE 4LT   | 0.00        | 1        | 0.00         |     |
| Family 00 013 0130012 MARCILLA CHOCOLAT.BIB2LT 0.00 1 0.00   From 00 013 0130013 MARCILLA DESC.BIB 2LT 0.00 1 0.00   Article 00 013 0130014 MARCILLA DESC.BIB 2LT 0.00 1 0.00   From 10 00 022 02218 ALTAS POLLO -3.00 1 -0.00   Order by Code 00 003 030012 POZO JAMON IBER, 45GR 2.00 1 -2.00   Order by Code 00 003 0300149 POZO PECH PAVO TPINOGR -4.00 1 -4.00   00 003 0300149 POZO PECH PAVO TPINOGR -4.00 1 -4.00   00 003 0300149 WEST-SALCH BOCKWURST5UND 2.00 1 -2.00   00 003 0300149 WEST-SALCH BOCKWURST5UND 2.00 1 -2.00   00 003 0300149 WEST-SALCH BOCKWURST5UND 2.00 1 -2.00   00 004 0400012 PATATAS PRIMOR 0.00 1 </td <td></td> <td></td> <td></td> <td>00</td> <td></td> <td>013</td> <td>0130011</td> <td>MARCILLA LECHE BIB2LT</td> <td>0.00</td> <td>1</td> <td>0.00</td> <td></td>                                                                                                    |                                                                                                    |                                                                                                    |         | 00    |         | 013                  | 0130011 | MARCILLA LECHE BIB2LT     | 0.00        | 1        | 0.00         |     |
| To 00 013 0130013 MARCILLA DESC.BIB 2LT 0.00 1 0.00   Article 00 013 0130014 MARCILLA CAFE BIB 2LT 0.00 1 0.00   To 00 022 022185 ALITAS POLIDO -3.00 1 -3.00   Order by Code 00 003 0300112 POZO PECH-PAVO TP180GR 4.00 1 4.00   Order by Description 00 003 0300149 POZO PECH-PAVO TP180GR 4.00 1 4.00   Order by Description 00 003 0300149 WEST-SALCH BOCKWURST5UND 2.00 1 2.00   O 003 0300194 WEST-SALCH BOCKWURST5UND 2.00 1 2.00   O 003 0300194 WEST-SALCH BOCKWURST5UND 2.00 1 2.00   O 003 0300194 WEST-SALCH BOCKWURST5UND 2.00 1 2.00   O 003 0300194 WEST-SALCH BOCKWURST5UND 2.00 1 2.00   O 006 060012 RATAS PRIMOR 0.00 1                                                                                                    | C                                                                                                    | Family                                                                                                    |         | 00    |         | 013                  | 0130012 | MARCILLA CHOCOLAT.BIB2LT  | 0.00        | 1        | 0.00         |     |
| Article 00 013 0130014 MARCILLA CAFE BIB 2LT 0.00 1 0.00   From 10 00 022 022185 ALITAS POLLO -3.00 1 -3.00   O Order by Code 00 003 030005 SALCHICHAS/CHORI COCKTAIL 6.00 1 6.00   Order by Code 00 003 030012 POZO PECH PAVO TP180GR 4.00 1 4.00   Order by Description 00 003 0300143 POZO PECH PAVO TP180GR 4.00 1 4.00   00 003 0300144 POLIO ASADO ARGAL -4.00 1 -4.00   00 003 0300149 WEST-SALCH BOCKWURSTSUND 2.00 1 -2.00   00 003 0300144 WEST-SALAHI EXTRA 80GR -2.00 1 -2.00   00 003 0300149 WEST-SALAHI EXTRA 80GR -2.00 1 -2.00   00 005 6500002 ARROZ BASMATISALVAJE 2.00 1 -2.00   00 006 6600133 ACEITE MONODOSIS 20ML 10.00 1                                                                                                    | From                                                                                                    | To                                                                                                    |         | 00    |         | 013                  | 0130013 | MARCILLA DESC.BIB 2LT     | 0.00        | 1        | 0.00         |     |
| Article 00 022 022185 ALITAS POLLO -3.00 1 -3.00   From To 00 003 0300005 SALCHICHAS/CHORI COCKTAIL 6.00 1 6.00   Order by Code 00 003 0300112 POZO JAMON IBER.45GR 2.00 1 2.00   Order by Code 00 003 0300143 POZO PECH.FAVO TP180GR 4.00 1 4.00   Order by Description 00 003 0300144 POZO PECH.FAVO TP180GR -4.00 1 -4.00   Oo 003 0300144 POZO PECH.FAVO TP180GR -4.00 1 -4.00   O0 003 0300144 WEST-SALCH.BOCKWURST.5UND 2.00 1 -2.00   O0 003 0300194 WEST-SALCH.BOCKWURST.5UND 2.00 1 -2.00   O0 004 0400012 PATATAS PRIMOR 0.00 1 -2.00   O0 005 0500002 ARROZ BASMATI/SALVALE 2.00 1 10.00   O0 006 0600107 CHOVI SALSAS VARIAS 300ML 15.00 1                                                                                                    | C                                                                                                    | 10                                                                                                    | - 11    | 00    |         | 013                  | 0130014 | MARCILLA CAFE BIB 2LT     | 0.00        | 1        | 0.00         |     |
| Index 00 003 0300005 SALCHICHAS/CHORI COCKTAIL 6.00 1 6.00   From Io 00 003 0300112 POZO JAMON IBER, 450R 2.00 1 2.00   Order by Code 00 003 0300112 POZO PECH PAVO TP180GR 4.00 1 4.00   Order by Code 00 003 0300144 POZO PECH PAVO TP180GR 4.00 1 4.00   Order by Code 00 003 0300144 POZO PECH PAVO TP180GR 4.00 1 4.00   Oo 003 0300149 WEST-SALCH BOCKWURST.SUND 2.00 1 2.00   Oo 003 0300194 WEST-SALCH BOCKWURST.SUND 2.00 1 2.00   OO 003 0300194 WEST-SALCH BOCKWURST.SUND 2.00 1 2.00   OO 004 0400012 PATATAS PRIMOR 0.00 1 2.00   OO 005 0500002 ARROZ BASMATI/SALVAJE 2.00 1 2.00   OO 006 0600133 ACEITE MONODOSIS 20ML 10.00 1                                                                                                    |                                                                                                    | Article                                                                                                    |         | 00    |         | 022                  | 022185  | ALITAS POLLO              | -3.00       | 1        | -3.00        |     |
| From To 0 00 003 0300112 POZO JAMON IBER. 45GR 2.00 1 2.00   0 Order by Code 00 003 0300143 POZO PECH PAVO TP1900R 4.00 1 4.00   0 Order by Description 00 003 0300143 POZO PECH PAVO TP1900R 4.00 1 4.00   0 Order by Description 00 003 0300144 POLLO ASADO ARGAL -4.00 1 -4.00   0 Date Inventory 17/01/2020 00 003 0300194 WEST-SALCH BOCKWURST.5UND 2.00 1 -2.00   0 0 003 0300194 WEST-SALCH BOCKWURST.5UND 0.00 1 -2.00   0 0 003 0300194 WEST-SALCH BOCKWURST.5UND 0.00 1 -2.00   0 0 004 0400012 PATATAS PRIMOR 0.00 1 -2.00   0 0 005 0500002 ARROZ BASMATI/SALVAJE 2.00 1 10.00   0 0 006 0600107 CHOU BALSAS VARIAS 300ML 10.00 1 10.00   0 0 006 0600113                                                                                                    |                                                                                                    |                                                                                                    |         | 00    |         | 003                  | 0300005 | SALCHICHAS/CHORI COCKTAIL | 6.00        | 1        | 6.00         |     |
| Order by Code 00 003 0300143 POZO PECH.PAVO TP180GR 4.00 1 4.00   Order by Description 00 003 0300143 POLO ASADO ARGAL -4.00 1 -4.00   Date Inventory 17/01/2020 00 003 0300194 WEST-SALCH.BOCKWURSTSUND 2.00 1 -2.00   Omit articles without stock 00 006 0650002 ARROZ BASMATI/SALVAJE 2.00 1 0.00 1 0.00   00 006 0660107 CHOVI SALSAS VARIAS 300ML 15.00 1 15.00 1 10.00   00 006 0660133 ACEITE MONODOSIS 20ML 10.00 1 10.00   00 008 0800111 DAIRY MILK CHOCO LECH120G -30.00 1 -250   00 008 0800403 SMARTIES TUBO 36UND. -15.00 1 -30.00   00 008 0800403 SMARTIES TUBO 36UND. -15.00 1 -30.00   00 008 0800403 SMARTIES TUBO 36UND. -15.00 1 -30.00   00 008                                                                                                    | From                                                                                                    | To                                                                                                    | <<      | 00    |         | 003                  | 0300112 | POZO JAMON IBER. 45GR     | 2.00        | 1        | 2.00         |     |
| 0 order by Description 00 003 0300184 POLLO ASADO ARGAL -4.00 1 -4.00   Date inventory 17/01/2020 00 003 0300194 WEST-SALCH BOCKWURST.SUND 2.00 1 2.00   Omit articles without stock 00 003 0300194 WEST-SALCH BOCKWURST.SUND 2.00 1 2.00   00 003 0300194 WEST-SALCH BOCKWURST.SUND 2.00 1 2.00   00 003 0300194 WEST-SALCH BOCKWURST.SUND 2.00 1 2.00   00 003 0300194 WEST-SALCH BOCKWURST.SUND 0.00 1 2.00   00 004 0400012 PATATAS PRIMOR 0.00 1 2.00   00 005 0500002 ARROZ BASMATISALVAJE 2.00 1 2.00   00 006 0600107 CHOVI SALSAS VARIAS 300ML 15.00 1 15.00   00 006 0600133 ACEITE MONODOSIS 20ML 10.00 1 -2.50   00 008 0800403 SMARTIES TUBO 30UND. 15.00 1                                                                                                    | Order by Code                                                                                                    |                                                                                                    | Acres 1 | 00    |         | 003                  | 0300143 | POZO PECH.PAVO TP180GR    | 4.00        | 1        | 4.00         |     |
| 00 003 0300189 WEST-SALCH.BOCKWURST.5UND 2.00 1 2.00   Date Inventory 17/01/2020 00 003 0300194 WEST-SALCH.BOCKWURST.5UND 2.00 1 -2.00   Omit articles without stock 00 004 0400012 PATATAS PRIMOR 0.00 1 0.00   00 004 0400012 PATATAS PRIMOR 0.00 1 0.00   00 005 0500002 ARROZ BASMATI/SALVAJE 2.00 1 2.00   00 006 0660107 CHOVI SALSAS VARIAS 300ML 15.00 1 15.00   00 006 0660103 ACEITE MONODOSIS 20ML 10.00 1 10.00   00 007 0700004 AZAFRAN HEBRAS -2.50 1 -2.50   00 008 0800111 DAIRY MILK CHOCO LECH120G -30.00 1 -30.00   00 008 080043 SMARTIES TUBO 300UD. -15.00 1 -15.00   00 000 008 080043 SMARTIES TUBO 300UD. -50.00 -30.00 1 -30                                                                                                    | Order by Oode                                                                                                    |                                                                                                    |         | 00    |         | 003                  | 0300184 | POLLO ASADO ARGAL         | -4.00       | 1        | -4.00        |     |
| Date Inventory   17/01/2020   00   003   0300194   WEST-SALAMI EXTRA 80GR   -2.00   1   -2.00     Omit articles without stock   00   004   040012   PATATAS PRIMOR   0.00   1   0.00   1   0.00     Omit articles without stock   00   006   0600107   CHOVI SALSAS VARIAS 300ML   15.00   1   15.00     00   006   0600107   CHOVI SALSAS VARIAS 300ML   10.00   1   10.00     00   006   0600107   CHOVI SALSAS VARIAS 300ML   10.00   1   10.00     00   006   0600103   ACEITE MONODOSIS 20ML   10.00   1   10.00     00   008   0800111   DAIRY MILK CHOCO LECH120G   -30.00   1   -30.00     00   008   0800403   SMARTIES TUBO 36UND.   -15.00   1   -15.00     00   008   0800403   SMARTIES TUBO 16.06.06   -200   -200   -200                                                                                                    | Order by Descr                                                                                                    | iption                                                                                                    |         | 00    |         | 003                  | 0300189 | WEST-SALCH.BOCKWURST.5UND | 2.00        | 1        | 2.00         |     |
| Date Inventory   17/01/2020     Omit articles without stock   00   005   0500002   ARROZ BASMATISALVAJE   2.00   1   2.00     Omit articles without stock   00   006   0600102   CHOVI SALSAS VARIAS 300ML   15.00   1   15.00     O   006   0600132   ACEITE MONODOSIS 20ML   10.00   1   10.00     00   006   0600133   ACEITE MONODOSIS 20ML   10.00   1   10.00     00   006   0600133   ACEITE MONODOSIS 20ML   10.00   1   10.00     00   006   0600133   ACEITE MONODOSIS 20ML   10.00   1   10.00     00   006   0600133   ACEITE MONODOSIS 20ML   10.00   1   10.00     00   008   0800111   DAIRY MILK CHOCO LECH120G   -30.00   1   -30.00     00   008   0800403   SMARTIES TUBO 36UND.   -15.00   1   -15.00     00   008   08004045   URUETE CADAMELO 5.00   -2.00   -2.00                                                                                                    |                                                                                                    |                                                                                                    |         | 00    |         | 003                  | 0300194 | WEST-SALAMI EXTRA 80GR    | -2.00       | 1        | -2.00        |     |
| Omit articles without stock   00   005   0500002   ARROZ BASMATI/SALVAJE   2.00   1   2.00     Omit articles without stock   00   006   0600107   CHOVI SALSAS VARIAS 300ML   15.00   1   15.00     00   006   0600103   ACEITE MONODOSIS 20ML   10.00   1   10.00     00   007   0700004   AZAFRAN HEBRAS   -2.50   1   -2.50     00   008   0800111   DAIRY MILK CHOCO LECH120G   -30.00   1   -30.00     00   008   0800403   SMARTIES TUBO 36UND.   -15.00   1   -15.00     100   m: Edit   m: Edit   Identified 5.00   -2.00   -1   -2.00                                                                                                    | Date Invent                                                                                                    | ory 17/01/2020                                                                                                    |         | 00    |         | 004                  | 0400012 | PATATAS PRIMOR            | 0.00        | 1        | 0.00         |     |
| Omit articles without stock   00   006   0600107   CHOVI SALSAS VARIAS 300ML   15.00   1   15.00     O   006   0600133   ACEITE MONODOSIS 20ML   10.00   1   10.00     O   007   0700004   AZAFRAN HEBRAS   -2.50   1   -2.50     O   008   0800111   DAIRY MILK CHOCO LECH120G   -30.00   1   -15.00     O   008   0800403   SMARTHES TUBO 36UND.   -15.00   1   -15.00     100   m: Edit                                                                                                    |                                                                                                    |                                                                                                    |         | 00    |         | 005                  | 0500002 | ARROZ BASMATI/SALVAJE     | 2.00        | 1        | 2.00         |     |
| 00   006   0600133   ACEITE MONODOSIS 20ML   10.00   1   10.00     00   006   0600133   ACEITE MONODOSIS 20ML   10.00   1   10.00     00   007   0700004   AZAFRAN HEBRAS   -2.50   1   -2.50     00   008   0800111   DAIRY MILK CHOCO LECH120G   -30.00   1   -30.00     00   008   0800445   HUGHETE CADAMELO 5.00   -15.00   1   -15.00     100   m: Edit   T   2.00   4   5   -1                                                                                                    | Omit articles                                                                                                    | without stock                                                                                                    |         | 00    |         | 006                  | 0600107 | CHOVI SALSAS VARIAS 300ML | 15.00       | 1        | 15.00        |     |
| 00   007   0700004   AZAFRAN HEBRAS   -2.50   1   -2.50     00   008   0800111   DAIRY MILK CHOCO LECH120G   -30.00   1   -30.00     00   008   0800403   SMARTIES TUBO 36UND.   -15.00   1   -15.00     00   009   0800445   UIGUETE CARAMELO 5.00   -2.50   1   -2.50     100   m: Edit                                                                                                    | - Onit articles                                                                                                    | Without Stock                                                                                                    |         | 00    |         | 006                  | 0600133 | ACEITE MONODOSIS 20ML     | 10.00       | 1        | 10.00        |     |
| O   0.08   0.800111   DAIRY MILK CHOCO LECH120G   -30.00   1   -30.00     00   0.08   0.800403   SMARTIES TUBO 36UND.   -15.00   1   -15.00     00   0.09   0.900445   UIGUETE CARAMELO 5.00   2.00   1   -30.00     100   m: Edit   -   -   -   -   -   -   -   -   -   -   -   -   -   -   -   -   -   -   -   -   -   -   -   -   -   -   -   -   -   -   -   -   -   -   -   -   -   -   -   -   -   -   -   -   -   -   -   -   -   -   -   -   -   -   -   -   -   -   -   -   -   -   -   -   -   -   -   -   -   -   -   -   -   -                                                                                                    |                                                                                                    | 1040                                                                                                    |         | 00    |         | 007                  | 0700004 | AZAFRAN HEBRAS            | -2.50       | 1        | -2.50        |     |
| 00   008   0800403   SMARTIES TUBO 36UND.   -15.00   1   -15.00     00   000   0000446   HIGHETE CADAMELO 5.00   2.00   4   2.00     100   m: Edit   -   -   -   -   -   -   -   -   -   -   -   -   -   -   -   -   -   -   -   -   -   -   -   -   -   -   -   -   -   -   -   -   -   -   -   -   -   -   -   -   -   -   -   -   -   -   -   -   -   -   -   -   -   -   -   -   -   -   -   -   -   -   -   -   -   -   -   -   -   -   -   -   -   -   -   -   -   -   -   -   -   -   -   -   - <td colspan="2">c</td> <td></td> <td>00</td> <td></td> <td>008</td> <td>0800111</td> <td>DAIRY MILK CHOCO LECH120G</td> <td>-30.00</td> <td>1</td> <td>-30.00</td> <td></td>                                                                                                    | c                                                                                                    |                                                                                                    |         | 00    |         | 008                  | 0800111 | DAIRY MILK CHOCO LECH120G | -30.00      | 1        | -30.00       |     |
| 100 v m: Edit                                                                                                    |                                                                                                    | 00     it articles without stock     00     00     00     00     00     00     00     00     00     00     00     00     00     00     00     00     00     00     00     00     00     00     00     00     00 |         | 008   | 0800403 | SMARTIES TUBO 36UND. | -15.00  | 1                         | -15.00      |          |              |     |
| 100 v m: Edit                                                                                                    |                                                                                                    |                                                                                                    |         | 00    |         | 000                  | 0000445 | HIGHETE CADAMELO 5.00     | 2.00        | 4        | 2.00         |     |
|                                                                                                    |                                                                                                    |                                                                                                    | -       | 100 🔻 | m: Edit |                      |         |                           |             | < 1 2    | 3 4 5        | 7   |
|                                                                                                    |                                                                                                    |                                                                                                    |         | Jope  |         | 004                  | 1       | 44.40005 DLATANOO         | 0.20        |          | 0.20         |     |

ClassOne | HospitalitySoftware&Advisory

## 6. Inventory Control / Historical

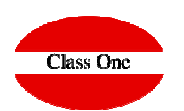

6.4. Inventory Count/Readjustment

When we give the last article pressing ESC, it will give us everything we have done, even at this point we could modify any action we have done, but if we press ENTER, it will ask us if we are sure if we want to continue, executing at that moment the regularization

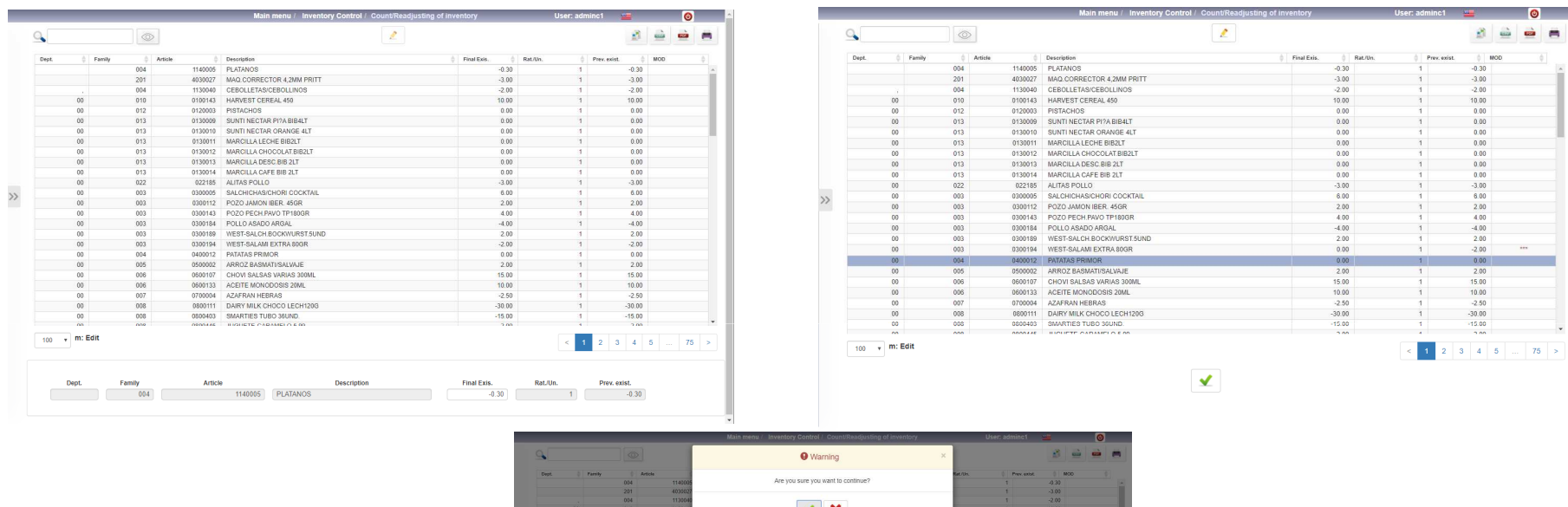

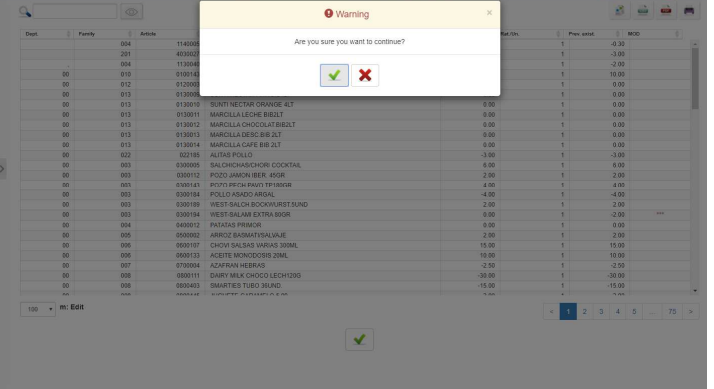

#### ClassOne | HospitalitySoftware&Advisory

#### 6. Inventory Control / Historical 6.4. Inventory Count/Readjustment

#### Class One

The movements that have been generated in the INVENTORY READJUSTMENT can only be seen by typing an "R" in section 3.6.

Note that it "closes the inventory" to the date you have given to make the readjustment.

This means that you will no longer be able to load delivery notes dated earlier than or equal to the date you have taken inventory. If you wish to do so, you must cancel the reset and do it again, as well as change the date in B.7. Date of last inventory

|                          |            | Menú Prir       | ncipal / Con | ntrol Almacén/Economat | to / Diario de | e Salida: | 5             | Usuario: admi | n 💻    |         | + O    |                |                      | Main menu / Backoffice / Control pa                   | rameters                                                                                                    | User: adminc1 🛛 💴 |
|--------------------------|------------|-----------------|--------------|------------------------|----------------|-----------|---------------|---------------|--------|---------|--------|----------------|----------------------|-------------------------------------------------------|----------------------------------------------------------------------------------------------------|-------------------|
|                          | Fecha      | 🕴 Familia 🌢 Art | ticulo       | Descripción            | Tipo           | Depto     | Nombre Depto. |               | Unids. | Pr./Un. | Total  |                | Economato Data       |                                                       | Last inventory data                                                                                             | 10/01/2010        |
|                          |            | Depart          | tamento 01   | - ECONOMATO            |                |           |               |               |        |         |        |                | Economito Data       |                                                       | Last inventory date                                                                                             | 16/01/2019        |
| <b>K</b>                 | 30/04/2016 | 101 1           | 10100002 PEG | CHUGA POLLO            | R              | 01        | ECONOMATO     |               | 0,00   | 0.00    | 2,85   | General        |                      |                                                       | Cod. analytic exploitation                                                                                      | 95                |
|                          | 30/04/2016 | 101 1           | 10100004 MU  | USLOS DE POLLO         | R              | 01        | ECONOMATO     |               | 0,00   | 0.00    | -0,24  |                | (1) Name             | Economato                                             |                                                                                                    |                   |
|                          | 30/04/2016 | 101 1           | 10100008 PAV | VOS                    | R              | 01        | ECONOMATO     |               | 0.00   | 0.00    | -24.00 | Connectivity   | (2) Address          | economato                                             | Control Over Last Purch. Pr. (%)                                                                                |                   |
| 2 🖆 🕮 🕮 🛤                | 30/04/2016 | 101 1           | 10100050 KEE | BAB DE POLLO           | R              | 01        | ECONOMATO     |               | 0,00   | 0,00    | 0,60   | Accounting     |                      | 15172 1 0                                             | Control Under Last Purch. Pr. (%)                                                                               |                   |
| or DeptoFamilia-Artículo | 30/04/2016 | 102 1           | 10200001 PAT | TA CORDERO             | R              | 01        | ECONOMATO     |               | 0,00   | 0,00    | 5,78   | Heccountry     |                      | 15172 A Coruna                                        | Max unit orige input                                                                                            |                   |
| or Depto -Fecha          | 30/04/2016 | 102 1           | 10200003 PAT | TA CORDERO SIN HUESO   | R              | 01        | ECONOMATO     |               | 0,00   | 0,00    | 5,63   | Privileges     |                      | Espana                                                | max unit price input                                                                                            |                   |
| r Familia-Artículo-Fecha | 30/04/2016 | 103 1           | 10300025 BOI | NDIOLA                 | R              | 01        | ECONOMATO     |               | 0,00   | 0,00    | -0,01  |                | (3) CIF              | 999999999                                             | Max units input                                                                                                 |                   |
| r Fecha-Familia-Articulo | 30/04/2016 | 103 1           | 10300040 CO  | OSTILLA CERDO          | R              | 01        | ECONOMATO     |               | 0,00   | 0,00    | 11,91  | Task scheduler | (d) Phone            | 1111111111                                            | Control tune                                                                                                    | FIED              |
| nsumo/Precio Vta Teórico | 30/04/2016 | 104 1           | 10400001 SOI | DLOMILLO TERNERA       | R              | 01        | ECONOMATO     |               | 0,00   | 0,00    | -0,01  |                | (4) Filone           |                                                       | Control type                                                                                                    |                   |
|                          | 30/04/2016 | 104 1           | 10400003 PEC | CETO                   | R              | 01        | ECONOMATO     |               | 0,00   | 0,00    | -0,09  | B.I.           | (5) Logo             |                                                       | Default warehouse controller                                                                                    | 00                |
| Fecha                    | 30/04/2016 | 104 1           | 10400005 EN  | TIRECUT TERNERA        | R              | 01        | ECONOMATO     |               | 0,00   | 0,00    | 0,03   |                |                      | 31.12.2013                                            | Restaurant department                                                                                           | 20                |
| 4/2016 30/04/2016        | 30/04/2016 | 104 1           | 10400012 BOI | CON CON                | R              | 01        | ECONOMATO     |               | 0,00   | 0,00    | -1,07  |                |                      | hasta el                                              |                                                                                                    |                   |
|                          | 30/04/2016 | 105 1           | 10500001 BA  | MON SEPRANO SIN HUESO  | R              | 01        | ECONOMATO     |               | 0,00   | 0,00    | -0,15  |                |                      | 17.11.2016                                            | Provider Initial Inventory                                                                                      | 40099999          |
| Depto.                   | 30/04/2016 | 105 1           | 10500002 SAL | I CHICHA DOIA 60 GD    | P              | 01        | ECONOMATO     |               | 0.00   | 0.00    | -0,01  |                |                      |                                                       | Prices with decimals                                                                                            | ~                 |
| fe Hasta                 | 30/04/2016 | 105 1           | 10500006 CH  |                        | R              | 01        | ECONOMATO     |               | 0.00   | 0.00    | -35.56 |                | Counters             |                                                       |                                                                                                    |                   |
| ((                       | 30/04/2016 | 105 1           | 10500008 SAI | CHICHA BLANCA 100G     | R              | 01        | ECONOMATO     |               | 0.00   | 0.00    | -1.18  |                | Electronic and a     |                                                       | Allow negative stocks                                                                                           |                   |
| Familia                  | 30/04/2016 | 105 1           | 10500009 CH  | ISTORRAS ROJAS         | B              | 01        | ECONOMATO     |               | 0.00   | 0.00    | 0.00   |                | No. last budget      | 0                                                     | Automatic closing depts.                                                                                        | ~                 |
| le Hasta                 | 30/04/2016 | 105 1           | 10500010 PAT | TE TARRINA             | R              | 01        | ECONOMATO     |               | 0.00   | 0.00    | -1.01  |                |                      |                                                       |                                                                                                    |                   |
| Antiquite                | 30/04/2016 | 105 1           | 10500013 SAL | LAMI                   | R              | 01        | ECONOMATO     |               | 0,00   | 0,00    | 0,02   |                | No. last client      | 0                                                     | Sales accounting link                                                                                           | ×                 |
| Articulo                 | 30/04/2016 | 105 1           | 10500016 FIA | AMBRE 11 X 11          | R              | 01        | ECONOMATO     |               | 0,00   | 0,00    | -0,01  |                |                      |                                                       | Transfer - T + Autoconsumptions                                                                                 |                   |
| le Hasta                 | 30/04/2016 | 105 1           | 10500017 SAL | LCHICHAS FRANK. COCTEL | R              | 01        | ECONOMATO     |               | 0,00   | 0,00    | -8,92  |                | No. last session     | 0                                                     | Durahasa alasad inventary                                                                                       |                   |
|                          | 30/04/2016 | 105 1           | 10500055 CH  | 10PED Y PECHUGA PAVO   | R              | 01        | ECONOMATO     |               | 0,00   | 0,00    | 0,01   |                |                      |                                                       | Purchase closed inventory                                                                                       |                   |
| . detallado              | 30/04/2016 | 105 1           | 10500070 EM  | IBUTIDO ALEMAN VARIADO | R              | 01        | ECONOMATO     |               | 0,00   | 0,00    | 4,97   |                | No. last prov. order | 6                                                     | Price differenct contract                                                                                       |                   |
| isumos                   | 30/04/2016 | 106 1           | 10600001 SAL | LMON AHUMADO           | R              | 01        | ECONOMATO     |               | 0,00   | 0,00    | 0,00   |                |                      |                                                       | Pounding consumption accounting                                                                                 | 3                 |
| didas                    | 30/04/2016 | 106 1           | 10600004 FT8 | E. SALMON FRESCO       | R              | 01        | ECONOMATO     |               | 0,00   | 0,00    | -23,31 |                | Literal mail prov.   | Write %s to indicate where to place the provider name | Rounding consumption accounting                                                                                 |                   |
| 105                      | 30/04/2016 | 107 1           | 10700001 FTE | E. FOGONERO            | R              | 01        | ECONOMATO     |               | 0,00   | 0,00    | 0,02   |                |                      |                                                       | Article breakdown                                                                                               |                   |
| ajuste                   | 30/04/2016 | 107 1           | 10700013 PU  | JLPO BATIDO            | R              | 01        | ECONOMATO     |               | 0,00   | 0,00    | 0,00   |                |                      |                                                       | Min/Max stocks control Dent                                                                                     | 2                 |
|                          | 30/04/2016 | 107 1           | 10700020 CA  | LAMAR ROMANA           | R              | 01        | ECONOMATO     |               | 0,00   | 0,00    | 0,12   |                | Corporate discipline |                                                       | control popu                                                                                                    | -                 |
| <u> </u>                 | 30/04/2016 | 107 1           | 10700045 FT  | E. MERLUZA SIN PIEL    | R              | 01        | ECONOMATO     |               | 0,00   | 0,00    | -1,4/  |                |                      |                                                       | Inputs -> Autoconsumption                                                                                       |                   |
|                          | 30/04/2016 | 108 1           | 10800003 ME  | EILLONES 1/2 CONCHA    | R              | 01        | ECONOMATO     |               | 0,00   | 0,00    | 2,10   |                | Provider InterCenter | 40090059                                              | VAT type per article                                                                                            |                   |
|                          | 30/04/2016 | 108 1           | 10800003 IME | NGOSTINO N 5           | P              | 01        | ECONOMATO     |               | 0.00   | 0.00    | 0,20   |                | Headquarter          |                                                       | a second of a second second second second second second second second second second second second second second |                   |
|                          | 30/04/2016 | 108 1           | 10800006 SU  | ICEDANEO DE LANGOSTA   | R              | 01        | ECONOMATO     |               | 0.00   | 0.00    | 0.00   |                | reauspubliki         |                                                       | Multitransfers                                                                                                  | ×                 |
|                          | 30/04/2016 | 108 1           | 10800020 LAN | NGOSTINO N 3           | R              | 01        | ECONOMATO     |               | 0.00   | 0.00    | 6.00   |                | Endpoint Headquarter | http://www.reservamimesa.com:9095/economate           |                                                                                                    |                   |
|                          | 30/04/2016 | 109 1           | 10900001 ACI | EITE OLIVA 250         | B              | 01        | ECONOMATO     |               | 0.00   | 0.00    | -0.11  |                |                      |                                                       |                                                                                                    |                   |
|                          | 30/04/2016 | 109 1           | 10900002 ACI | EITE OLIVA 1 LT        | R              | 01        | ECONOMATO     |               | 0.00   | 0.00    | 0.04   |                |                      |                                                       |                                                                                                    |                   |
|                          | 30/04/2016 | 109 1           | 10900003 ACI | EITE OLIVA 500         | R              | 01        | ECONOMATO     |               | 0.00   | 0.00    | -0.07  |                |                      |                                                       |                                                                                                    |                   |
|                          | 100 🔻      |                 |              |                        |                |           |               | < 1 2         | 2 3 4  | 5       | 33     |                |                      |                                                       |                                                                                                    |                   |

ClassOne|HospitalitySoftware&Advisory